# **450W Router User Manual**

Hangzhou IECHO Science & Technology Co.,Ltd

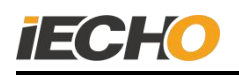

# Catalog

| 1. Summary                                                        | 2  |
|-------------------------------------------------------------------|----|
| 2. Risk control warning                                           | 2  |
| 3. Milling system composition and working principle               | 3  |
| 4. Technical parameter                                            | 4  |
| 5. Essential of Router installation                               | 4  |
| 5.1. Installation of the suction pipe bracket of the cutting head | 4  |
| 5.2. Connection of router spindle with cable and air pipe         | 5  |
| 5.3. Emergency stop cable connection                              | 6  |
| 5.4. Gas source connection                                        | 6  |
| 5.5. USB communication cable connection                           | 7  |
| 6. Router debugging                                               | 7  |
| 6.1. Driver initialization                                        | 7  |
| 6.2. Spindle running-in                                           | 10 |
| 6.3. Communication settings between Router and computer           | 11 |
| 6.4. Spindle rotating direction confirmation                      | 13 |
| 7. Router operation                                               | 13 |
| 7.1. Power on                                                     | 14 |
| 7.2. Cooling air pressure inspection                              | 14 |
| 7.3. Blade installation                                           | 15 |
| 7.4. Router parameter setting                                     | 15 |
| 7.5. Communication serial port settings                           | 16 |
| 7.6. Knife cutting depth setting                                  | 16 |
| 7.7. Router rotating speed setting                                | 17 |
| 8. Precautions for spindle use                                    | 17 |
| 9. Daily maintenance of Router                                    | 18 |
| 10. Router driver alarm and troubleshooting                       | 19 |
| 10.1. Warning light                                               | 19 |
| 10.2. Warning codes and error codes                               | 20 |
| 10.3. Common faults and solution to Router                        | 25 |
| Statement                                                         | 27 |

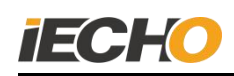

#### 1. Summary

The 450 Router adopts German imported electric spindle as the core body of the milling tool, with stable speed and superior performance. It is suitable for engraving and engraving of non-metallic hard materials, such as acrylic board, MDF board, aluminum-plastic board, Foam board and other materials. The operation is simple and it can be widely used in industries such as advertising and composite materials.

#### 2. Risk control warning

٠

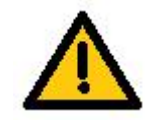

If there is a safety hazard, please immediately press the emergency stop button!

Do not touch the router bit with your hands when it is rotating!

#### 3. Milling system composition and working principle

450 milling system is composed of 450 milling tool (including spindle), Router controller, vacuum cleaner, dust suction pipeline, air cooling pipeline and other components. As shown in Figure 1 for the connection diagram of the main parts of the milling system, the milling tool is installed on the universal head, and it is connected with the driver in the router control box through a flexible cable. A milling system suction device is installed on the universal head, and the suction device is directly connected with an external vacuum cleaner through a vacuum hose.

In the system, when the milling tool is running, the external driver provides the required power, and then the cutting head controls the height of the router to engrave and mill the material to be cut. During the working process, the milling system suction component sucks the waste and dust cut by the milling tool. With the vacuum cleaner, it generates a negative pressure suction to the vacuum cleaner, to achieve the purpose of clean production table.

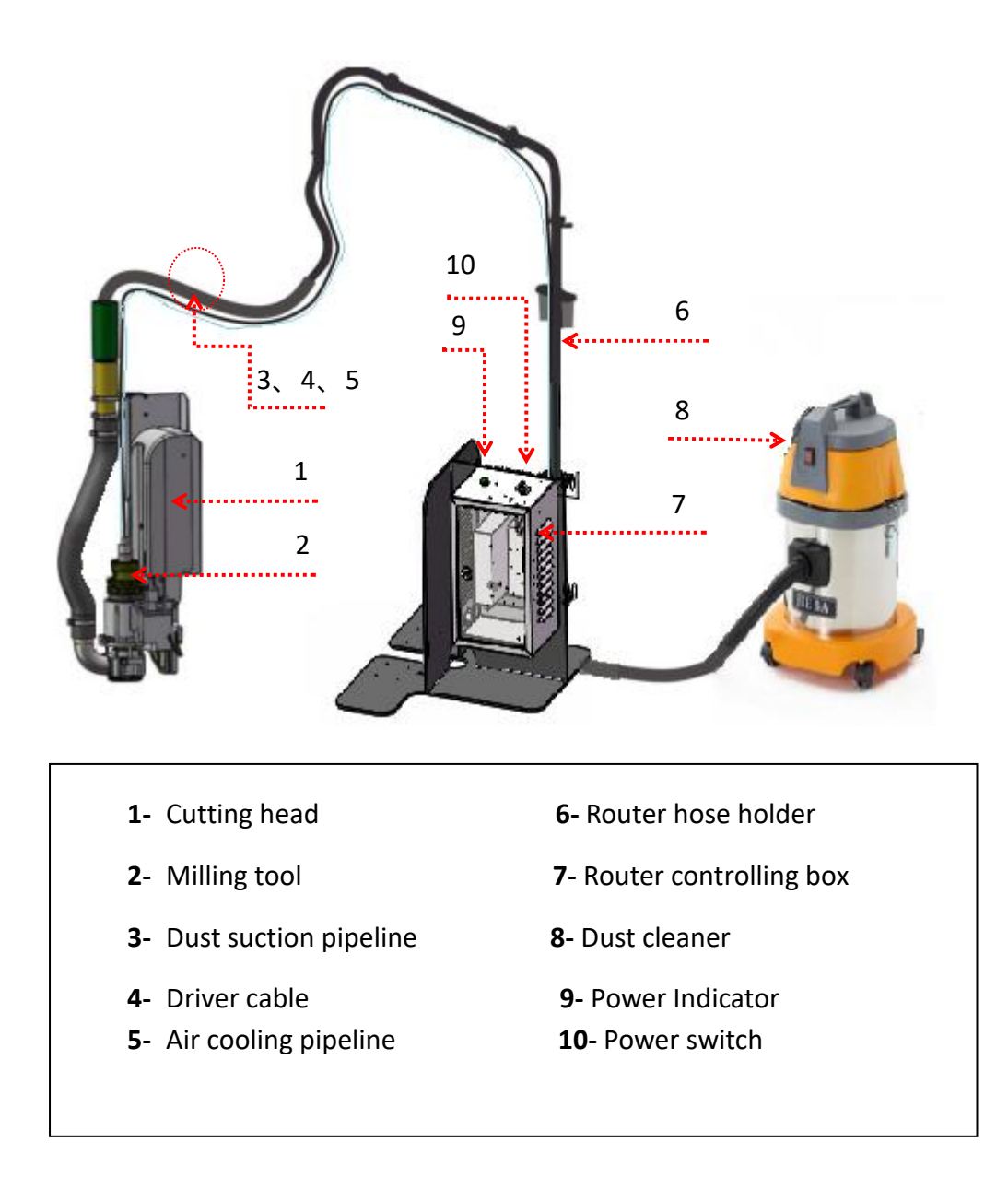

Figure -1 · Connection Diagram of Router Parts

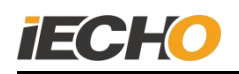

#### 4. Technical Parameter

| Items                    | Parameters                     |
|--------------------------|--------------------------------|
| Output Power             | S1:420W,max.500W               |
| Range of rotation        | 6000-60000rpm                  |
| Motor type               | Three-phase asynchronous motor |
| Motor protection level   | IP55                           |
| frequency                | 100-1999Hz                     |
| Voltage                  | 49V                            |
| Current                  | S1:6.6A,max.8A                 |
| Torque                   | S1:8.4Ncm,max.8.4Ncm           |
| Air pressure requirement | min0.04MPa                     |
| Collet                   | maxф5.0mm                      |

#### 5. Essential of Router Installation

#### $5.\ 1.$ Installation of the suction pipe bracket of the cutting head

Remove the two original M3×3 countersunk head screws on the side of the cutting head cover, and use M3×6 countersunk screws to fix the suction tube bracket on the cutting head.

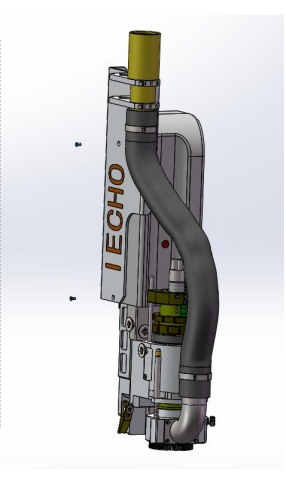

Replace the two M3×3 countersunk head screws of the cutting head cover with M3 × 6 countersunk head screws, to fix the milling tool suction tube holder.

**Note:** Please select the correct screws type to avoid damage to the cutting head.

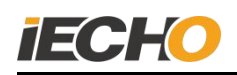

# Pic 2Installation of the suction pipe bracket of the cutting head5. 2.Connection of router spindle with cable and air pipe

Before connecting the milling spindle and the drive cable, please check whether there is anything in the plug and clean, then insert the plug straight to the end after aligning the position. When you hear a "click" sound, it means that the plug is locked. Then insert a 4.0mm air pipe and connect with the milling spindle.

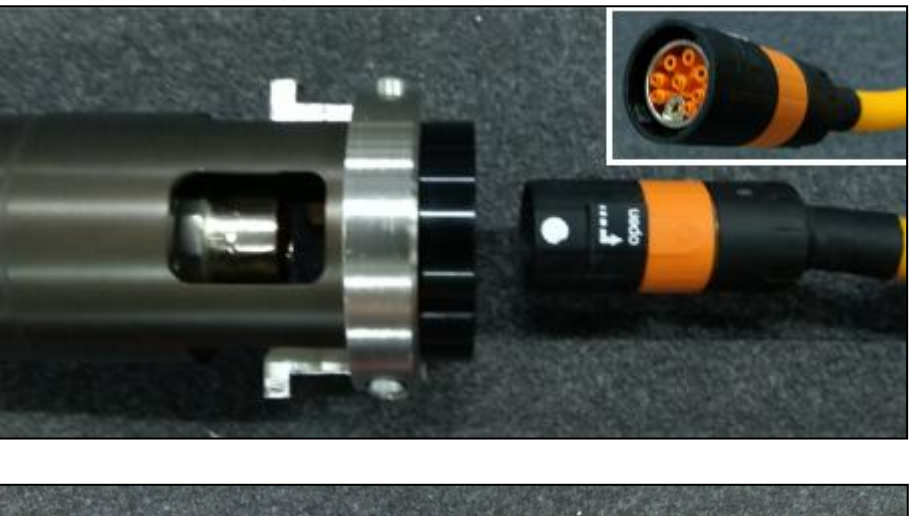

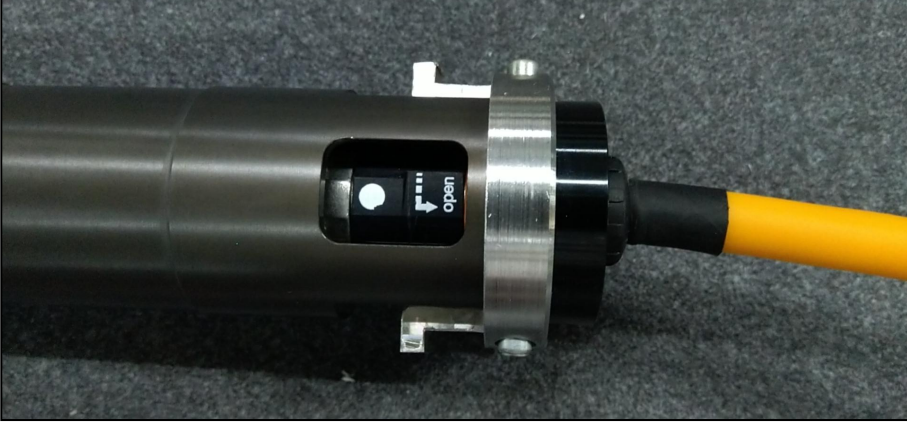

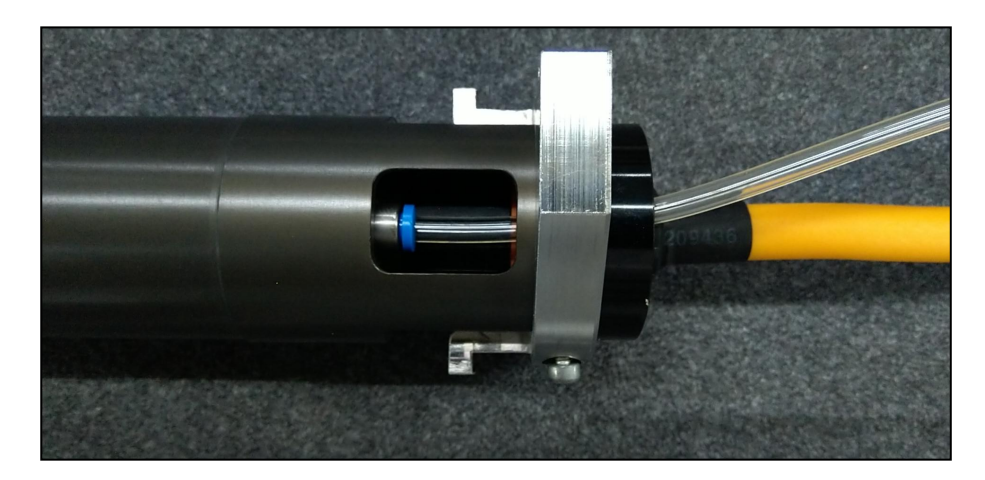

Figure 3 The connection between the milling spindle and the cable & air pipe

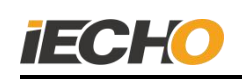

#### 5. 3. Connection of emergency stop cable

The three-pin plug of the emergency stop cable is connected with the emergency stop control interface on the outside of the milling tool control box, and the two-pin plug is connected with the emergency stop control interface of the milling tool on the electrical box of the cutting machine.

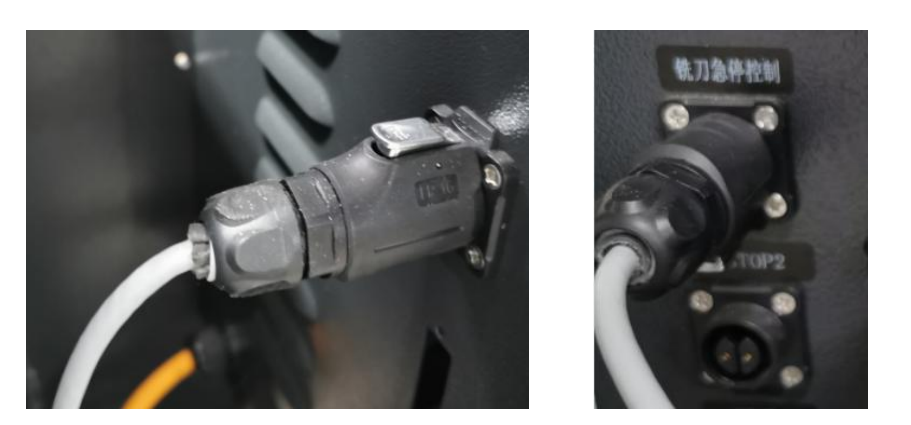

Figure 4  $\cdot$  plug Emergency stop cable into milling tool control box connection Figure 5  $\cdot$  Connect the emergency stop cable to the electrical box of the machine 5. 4. Gas source connection

Use a 6mm intake pipe to connect the intake end of the filter. The cooling air is controlled by a solenoid valve. When the milling tool is powered on, the solenoid valve opens automatically. The output interface is on the outside of the milling tool control box, and the spindle cooling air is connected through this. (Note: The pipe connected to the electric spindle is 4mm.)

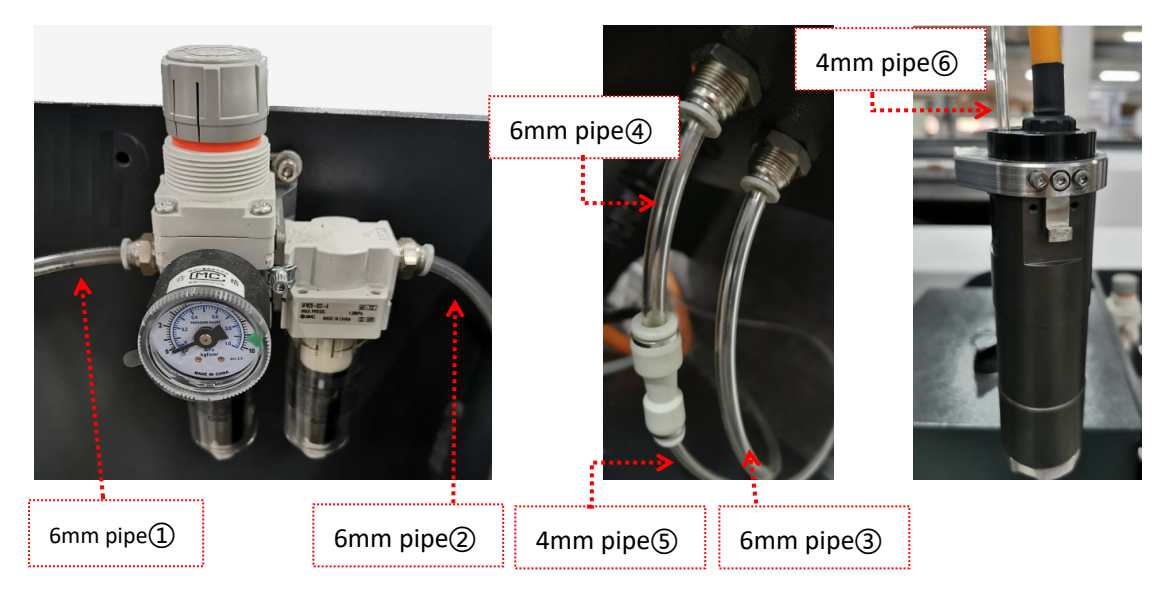

Gas path:  $(1 \rightarrow 2 \rightarrow 3 \rightarrow 4 \rightarrow 5 \rightarrow 6)$ 

Figure 6 Air connection

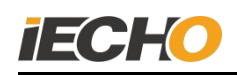

#### 5.5. USB communication cable connection

Pass one end of the mini USB data cable through the wire hole of the milling tool control box and connect it to the milling driver. Connect the USB plug of the data cable to the USB port of the computer.

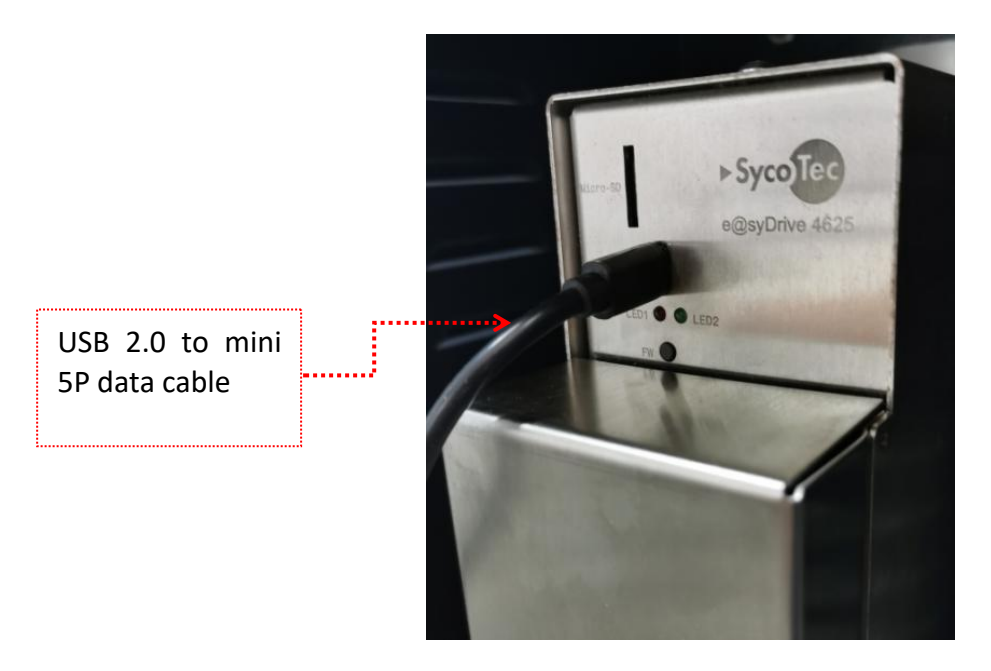

Figure 7 • USB communication cable connection

#### 6. Milling tool debugging

• Note: The 0.04MPa clean air source must be connected before the spindle runs.

#### 6.1. Driver initialization

The driver initialization is completed when the device is debugged first time in the factory, and SycoDrive software must be installed before the operation. (Https://www.sycotec.eu/en/about-sycotec/downloads2/)

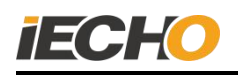

| byco Tec            | PRODUCTS ~ APPLICATIONS              | S ~ SERVICES ~                      |
|---------------------|--------------------------------------|-------------------------------------|
| HF Inverter         | e@syDrive 4624, 462                  | 25, 4626                            |
| Title               |                                      | Description                         |
| Operating Manual -  | easyDrive 4624, 4625, 4626           | PDF <mark>, 1</mark> .8 MB (english |
| Short Instruction F | or Use - easyDrive 4624, 4625, 4626  | PDF <mark>, 1</mark> .2 MB (english |
| Operating Manual -  | Operating Software SycoDrive         | PDF, <mark>1</mark> .9 MB (english  |
| Object Description  | CANopen - easyDrive 4624, 4625, 462  | 26 PDF, 1.1 MB (english)            |
| Interface Descripti | on RS232 - easyDrive 4624, 4625, 462 | 6 PDF <mark>, 1</mark> MB (english) |
| Software SycoDriv   | e, v1.9.5                            | ZIP file                            |
| Firmware easyDriv   | e 4624,4625,4626, v4.4.3             | ZIP file                            |

(Figure. 8)

Start the SycoDrive software, as shown in Pic 9, a green light is displayed in the lower left corner of the page, indicating that the drive is successfully connected to the computer.

| -                                            |                                        |                  |              |                                         | nagement                   |                 |                      |   |
|----------------------------------------------|----------------------------------------|------------------|--------------|-----------------------------------------|----------------------------|-----------------|----------------------|---|
| Q: I                                         | · .                                    |                  |              | Wator P                                 | arminter Sets              |                 |                      |   |
| TARTRAGE                                     | Select mindle                          | Esmily           | ~            |                                         | ~                          |                 |                      | ~ |
| 200                                          | 9                                      | D lief with the  |              |                                         | Currently loaded:          |                 |                      |   |
| DOE DATA                                     | Select paramet                         | scrist           | ~            | 🖬 ini                                   | E.                         | Deire           | Ed Telete            |   |
|                                              |                                        |                  |              | Device :                                | Parameter Sets             |                 |                      |   |
| TS/OCTPUTS                                   |                                        | Load from file   | 100          | ы                                       | lave to file               | - Los           | E Tactory Installant |   |
|                                              | -                                      | . 2007-000000000 |              |                                         |                            |                 |                      |   |
| <b>**</b>                                    |                                        |                  |              | Basic                                   | Parameters                 |                 |                      |   |
| TALNOI 18                                    | peed display:                          | in Hz            |              | ~                                       | Input for rated frequency: | Analog input    |                      | ~ |
| <b>~</b>                                     | nput for start:                        | Digital idgots   |              | ~                                       | Direction of rotation:     | Nigital Separ   |                      | ~ |
| Green                                        |                                        |                  |              | 0                                       | eration                    |                 |                      |   |
| means                                        | Non-                                   | \$1 (R)          | 1            |                                         |                            |                 |                      |   |
| means                                        |                                        | D frant          |              | 6                                       | 210                        |                 | (ed) Annet           | - |
| connec                                       | ted                                    |                  | 1. (A. 1997) |                                         |                            | Sector A        |                      | 1 |
| 20 A. C. C. C. C. C. C. C. C. C. C. C. C. C. | 1999 1 1 1 1 1 1 1 1 1 1 1 1 1 1 1 1 1 |                  | S            | ystem                                   | status displa              | ıy              |                      |   |
| ters thenand                                 | ctual frequency:                       | 0 %2             |              |                                         |                            | ALCONE CALLERY. | 0 A 1045             |   |
| nected                                       |                                        |                  |              | Inverter                                | ready for operation        |                 |                      |   |
| 11 11080/01                                  |                                        |                  |              | 100000000000000000000000000000000000000 |                            |                 |                      |   |

(Figure. 9)

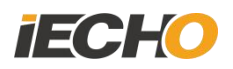

(1) In the Motor Parameter Sets column, set the spindle model according to Pic 10.

| Mo   | otor Parameter Sets |                      |                                                                                          |
|------|---------------------|----------------------|------------------------------------------------------------------------------------------|
| ✓ AC | ~                   | 100000 rpm           | ~                                                                                        |
| type | Currently loaded:   |                      |                                                                                          |
|      | AC AC               | AC Currently loaded: | Motor Parameter Sets         AC       Incomparation         type       Currently loaded: |

(Figure. 10)

The 450 milling spindle model is 4033-AC, and the maximum speed is set to 100000rpm. Click the [Load motor type] button on the page. The following prompt pops up, indicating that the import was successful.

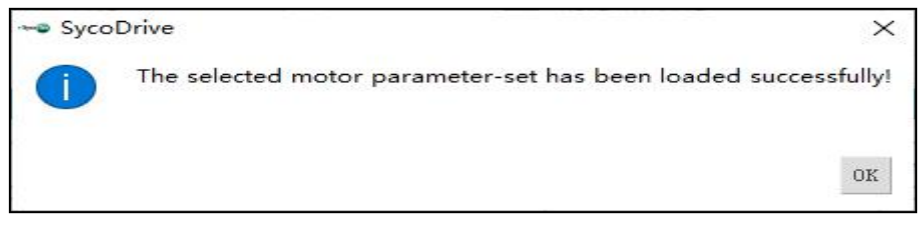

(Figure. 11)

(2) After setting the above parameters, click the [Save on inverter] button at the bottom right corner of the main page.

| SycoDrive v1.9.0                                                                                                    | - 🗆 X                                                                                          |
|----------------------------------------------------------------------------------------------------|------------------------------------------------------------------------------------------------|
|                                                                                                    | Tanagement                                                                                     |
|                                                                                                    | Notor Parameter Sets                                                                           |
| STARTPAGE                                                                                                    | 4033 × AC × 100000 rpm ×                                                                       |
| and the second second s | S Load motor type Currently loaded: 4033 AC - 100000 rpm                                       |
| MOTOR DATA                                                                                                    | Select parameter-set V 💟 Load 💟 Save                                                           |
|                                                                                                    | Device Parameter Sets                                                                          |
| INPUTS/OUTPUTS                                                                                                    | Load from file Save to file 🔨 Load factory settings                                            |
| <b>8</b>                                                                                                    | Basic Parameters                                                                               |
| DIAGNOSIS                                                                                                    | Speed display: in rpm V Input for rated speed: SycoDrive V                                     |
| - EOZ                                                                                                    | Input for start: SycoDrive V Direction of rotation: Counter-clockwise V                        |
| SPINDLE RUN-IN                                                                                                    | Operation                                                                                      |
|                                                                                                    | Rated speed: 6000 rpm 🗢                                                                        |
| FLASH-UPDATE                                                                                                    | C Start Stop                                                                                   |
|                                                                                                    | Operating Values                                                                               |
| Parameters changed                                                                                                    | Actual speed: 0 rpm Motor voltage: 0.0 V <sup>*</sup> Active current: 0.0 A RMS <sup>*</sup> V |
| Connected<br>Serial number<br>737                                                                                                    | Inverter ready for operation                                                                   |
| Inverter<br>4625<br>Firmware<br>v4.3.3                                                                                                    | Dead from inverter                                                                             |

(Figure. 12)

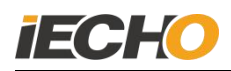

The following prompt pops up, indicating that the save is successful.

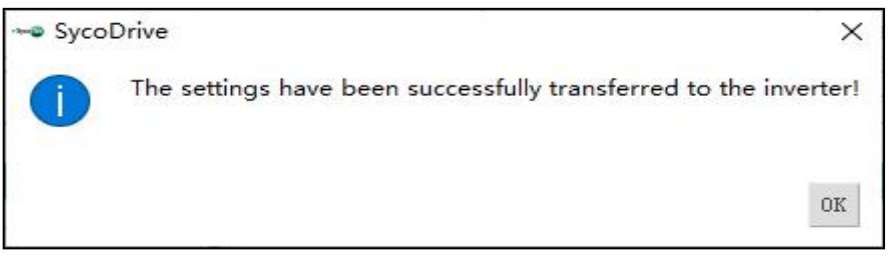

(Figure. 13)

#### 6.2. Spindle running-in

To start the milling tool for the first time, the spindle must be run-in. The spindle manufacturer has done the initial run-in before the product leaves the factory. However, if the spindle is out of service for a long time (more than 3 months), it must be re-run-in before using it again.

Operation method:

Start the Sycodrive software, on the SPINDLE RUN-IN page, first set the spindle model 4033-AC-100000rpm in the Spindle run-in control column, then select the running-in method as Downtime>3 months, and click [START] to start running-in.

| 🗝 SycoDrive v1.9.0         |            |          |    |   |   |    |    |           |                   |        |                 |            |   |      |   | × |
|----------------------------|------------|----------|----|---|---|----|----|-----------|-------------------|--------|-----------------|------------|---|------|---|---|
| ~                          |            |          |    |   |   |    |    | Spindle   | run-in contro     | 51     |                 |            |   |      |   |   |
|                            | 4033       |          |    |   | ` | AC |    |           |                   |        | $\mathbf{\vee}$ | 100000 rpm |   |      | ` | ~ |
| STARTPAGE                  | Downtime > | 3 months |    |   | ` | -  |    |           | Start             |        |                 |            | ( | Stop |   |   |
| - AL                       |            |          |    |   |   |    |    |           |                   |        |                 |            |   |      |   |   |
| MOTOR DATA                 |            |          |    |   |   |    |    | Status    | spindle run-i     | n      |                 |            |   |      |   |   |
|                            | Step:      |          |    |   |   |    |    |           | Actual spee       | d: 0 3 | rpm             |            |   |      |   |   |
|                            | Step time: |          |    |   |   |    |    |           | Total runtin      | me: 11 | min             |            |   |      |   |   |
| INPUTS/OUTPUTS             |            |          |    |   |   |    |    |           | 0%                |        |                 |            |   |      |   |   |
| <u></u>                    |            |          |    |   |   |    |    |           |                   |        |                 |            |   |      |   |   |
|                            |            |          |    |   |   |    |    |           |                   |        |                 |            |   |      |   |   |
| DIAGNOSIS                  |            |          |    |   |   |    |    |           |                   |        |                 |            |   |      |   |   |
| 10                         |            |          |    |   |   |    |    |           |                   |        |                 |            |   |      |   |   |
| $\mathbf{W}$               |            |          |    |   |   |    |    |           |                   |        |                 |            |   |      |   |   |
| SPINDLE RUN-IN             |            |          |    |   |   |    |    |           |                   |        |                 |            |   |      |   |   |
|                            |            |          |    |   |   |    |    |           |                   |        |                 |            |   |      |   |   |
|                            |            |          |    |   |   |    |    |           |                   |        |                 |            |   |      |   |   |
| FLASH-UPDATE               |            |          |    |   |   |    |    |           |                   |        |                 |            |   |      |   |   |
|                            |            |          |    |   |   |    |    |           |                   |        |                 |            |   |      |   |   |
|                            |            |          |    |   |   |    |    |           |                   |        |                 |            |   |      |   |   |
| Connected<br>Serial number |            |          |    |   |   |    | In | verter ro | ady for operation | ion    |                 |            |   |      |   |   |
| F                          | O H        | 5        | 0. | 9 | - | W  | 8  | - Syca    |                   |        |                 |            |   |      |   |   |

(Figure. 14)

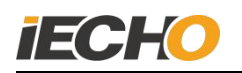

During the running-in process, you can view the progress bar to display the running-in progress, as shown in the picture.

| - SycoDrive v1.9.0                          |                   |                     |                      |               |               |                |                     |           | _             |            |
|---------------------------------------------|-------------------|---------------------|----------------------|---------------|---------------|----------------|---------------------|-----------|---------------|------------|
| ~~~~                                        |                   |                     |                      | Sj            | pindle run-   | in control     |                     |           |               |            |
|                                             | 4033              |                     | ~                    | AC            |               |                | ✓ 100000 rpm        |           |               | ~          |
| STARTPAGE                                   | Downtime :        | > 3 months          | ~                    |               | 🕟 St          | art            |                     | 0         | Stop          |            |
| E SE                                        |                   |                     |                      |               |               |                |                     |           |               |            |
| MOTOR DATA                                  |                   |                     |                      | S             | Status spind  | lle run-in     |                     |           |               |            |
| 1                                           | Step:             | 1/11                |                      |               |               | Actual speed:  | 24960 rpm           |           |               |            |
|                                             | Step time:        | 0:18 min / 2:00 min |                      |               |               | Total runtime: | 32 min              |           |               |            |
| INPUTS/OUTPUTS                              | 0                 |                     |                      |               | 0%            |                |                     |           |               |            |
| PLANAGES<br>OF INCLE REA-IN<br>FLASH-UPDATE | during<br>compute | the entire runtime! | SycoDrive must<br>f! | not be termin | nated, the US | B connection   | to the inverter not | be interr | upted and the |            |
| Parameters changed                          |                   |                     |                      |               |               |                |                     |           |               |            |
| Serial number<br>737                        |                   |                     |                      |               | Actor r       | uis            |                     |           |               |            |
| 4625<br>Firmware<br>v4.3.3                  | <b>#</b>          |                     |                      |               |               |                | Read from inv       | erter     | Save on       | i inverter |

(Figure. 15)

Until the following window pops up, indicating that the running-in is complete.

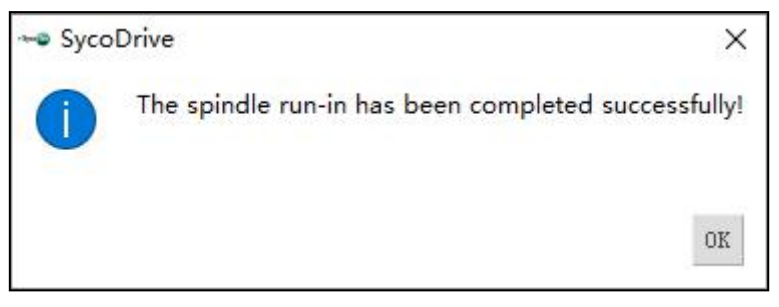

(Figure. 16)

#### 6.3. Communication settings between milling tool and computer

After the USB communication line is connected, WINDOWS will automatically discover the hardware and automatically generate a serial port, as shown in the picture, USB Serial Port (COM3) will appear in the device manager, and the serial port number will be randomly generated.

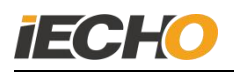

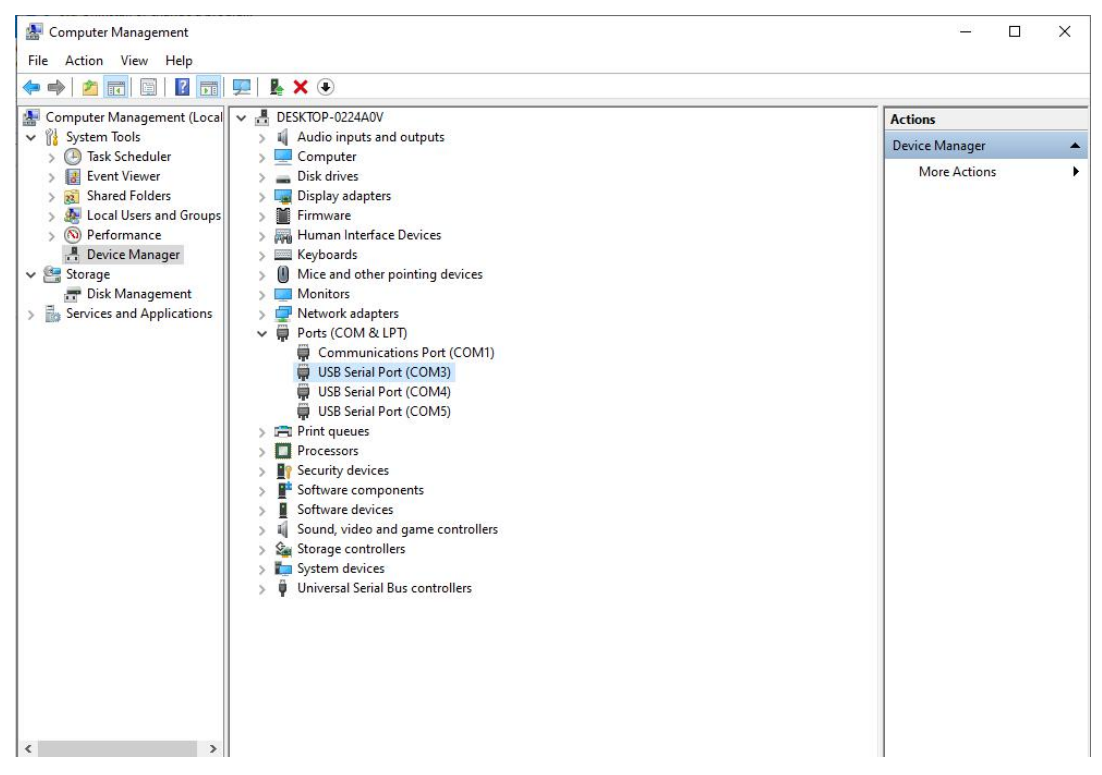

(Figure. 17)

Note: Normally, WINDOWS 7/10 system can automatically recognize and install the driver. If the driver cannot be installed automatically, you need to install the serial port driver manually, and the serial port number will be generated after installation.

CDM v2.12.28 WHQL Certified CDM v2.12.28 WHQL Certified64

There is no need to set the serial port number when connecting the milling tool, it can be automatically connected after startup. When using the CutterServer software, the milling tool communication serial port must be set first. Note: Sycodrive software and CutterServer software cannot be connected at the same time. Before running one of them, you need to close the other program.

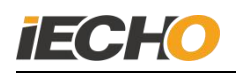

| Serial No.:         | COM3 | - |
|---------------------|------|---|
| Serial No.(485):    | COM4 | • |
| Mill Serial Port:   | COM5 | • |
| EncoderSerial port: |      | • |
| Autodetect          |      |   |

(Figure. 18)

#### 6.4. Confirm spindle rotation direction

When first time using, please make sure whether the spindle direction is correct (as shown in the figure). If it is not correct, please check if the cable connected properly. The software can not change the rotation direction setting.

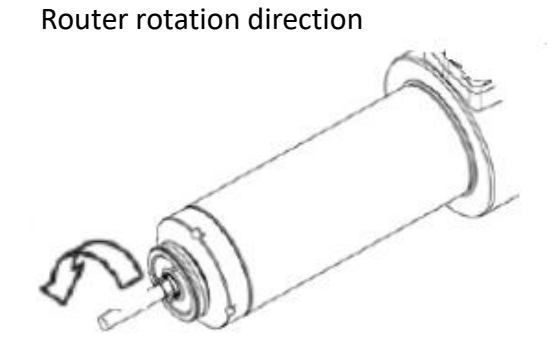

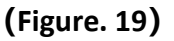

#### 7.The use of router

450W Router software version requirements:

DSP program version: DSP2.2.8-6A180903M and above

CutterServer software version: V4 (2019.9.4.511) and above

iBrightCut software version: V4 (2020.4.3.2373) and above

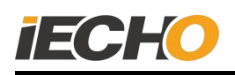

#### Steps for usage:

(1) Preparation (including installing the blade, setting the spindle speed, cutting speed and other parameters);

- (2) Edit cutting data in iBrightcut software and send it to Cutterserver.
- (3) Place the material, turn on the suction and fix it;
- (4) Turn on the power of the vacuum cleaner and start cutting.

#### 7.1. Power ON

When the knob switch is turned ON, the power of the router is turned on, and the power indicator light is on.

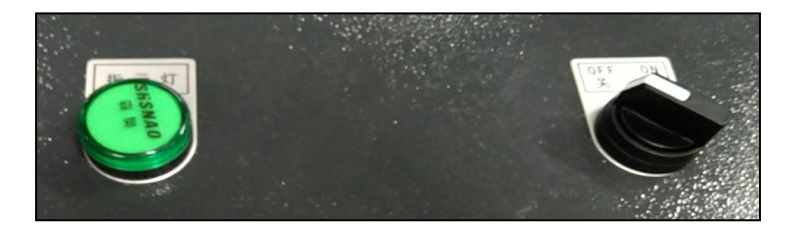

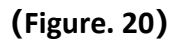

Note: when using emergency stop function, before turning on router power, please turn on machine power firstly, otherwise the drive will report an error.

#### 7.2. Cooling air pressure checking

Before starting the machine, please turn on the air source and check the air pressure. The minimum air pressure required for router 0.04MPa. Too low or too high air pressure will damage the spindle.

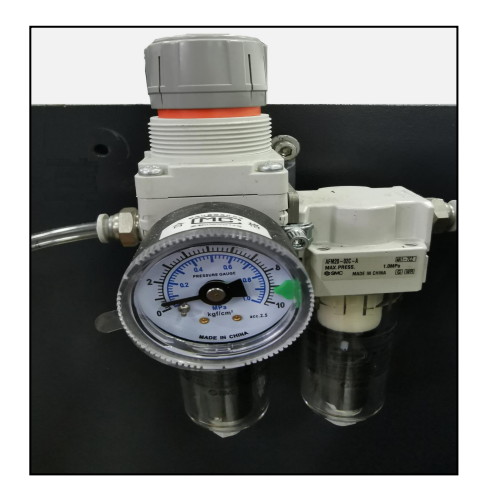

(Figure. 21)

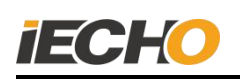

#### 7.3. Blade installation

The 450W router is equipped with 3.5mm or 4mm blade collet, corresponding to the blade ER1 or ER2 respectively. Please select it correctly when using it.

Blade installation steps:

(1) Place the blade collet into the spindle nut;

(2) Manually screw the blade collet and spindle nut onto the spindle (no need to tighten);

(3) Insert the router blade into the blade collet (keep a distance of about 1mm between the cutting edge and the collet);

(4) Use 8mm and 12mm wrenches to tighten the nuts.

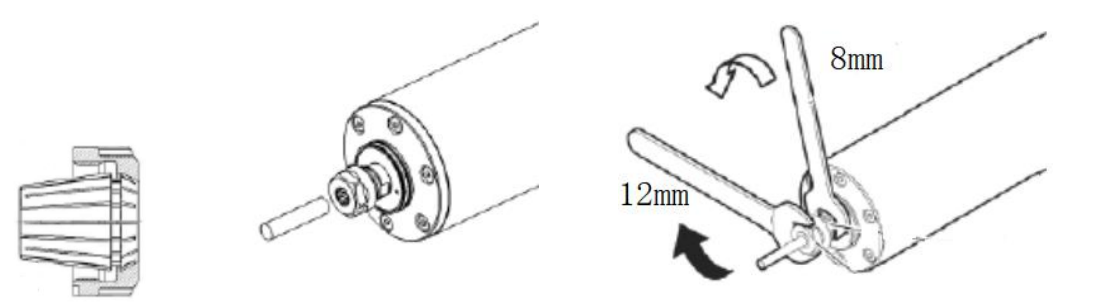

#### (Figure. 22)

 Note: Please follow the blade installation steps above. The wrong installation sequence may cause damage to the collet.

#### 7.4. Router parameter setting

In the Cutterserver software parameter table, the tool name is selected as MILL450, the tool lifting angle is set to 180, and the rotating direction should not be chosen.

Set appropriate cutting parameters: such as XY motion speed, knife drop speed, motion acceleration, etc.

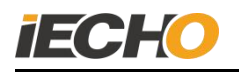

| Knife holder/knife tool modification  |         |       | 1                  |
|---------------------------------------|---------|-------|--------------------|
| Parameter item                        | Value   | Unit  | Range Of Value     |
| SOCKET1                               | MILL450 |       |                    |
| Positive angle of knife and X axis    | 0.000   | limit | -360.000 ~ 360.000 |
| Knife-up compensation                 | 0.000   | mm    | -30.000 ~ 30.000   |
| Knife-down compensation               | 0.000   | mm    | -30.000 ~ 30.000   |
| Knife lifting angle                   | 180     | limit | 0.000 ~ 360.000    |
| X,Y movement speed                    | 0.1     | m/s   | 0.010 ~ 1.500      |
| Knife-lower speed.                    | 10      | mm/s  | 0.010 ~ 1000.000   |
| Knife lifting speed                   | 100     | mm/s  | 0.010 ~ 1000.000   |
| Movement acceleration                 | 0.200   | G     | 0.010 ~ 1.500      |
| Setting acceleration                  | 0.200   | G     | 0.010 ~ 1.500      |
| The maximum knife setting depth       | 2.000   | mm    | 0.000 ~ 67.680     |
| Waiting time before setting           | 20.000  | ms    | 0.010 ~ 10000.000  |
| Waiting time before knife lifting     | 20.000  | ms    | 0.010 ~ 10000.000  |
| Waiting time after setting            | 20.000  | ms    | 0.010 ~ 10000.000  |
| Waiting time after knife lifting      | 20.000  | ms    | 0.010 ~ 10000.000  |
| Direction to rotate                   |         |       |                    |
| The distance between former knife p   | 0.000   | mm    | -20.000 ~ 100.000  |
| The distance between later knife poir | 0.000   | mm    | -20.000 ~ 100.000  |
| Eccentricity enable                   |         |       |                    |
| X eccentric distance                  | 0.000   | mm    | -100.000 ~ 100.000 |
| Y eccentric distance                  | 0.000   | mm    | -1.270 ~ 1.270     |
| Circle + Angle                        | 0.000   | limit | -5.000 ~ 5.000     |

#### (Figure. 23)

#### 7.5. Communication serial port settings

With Cutterserver software, open [System Configuration]-[Serial Configuration] to set the milling router serial port.

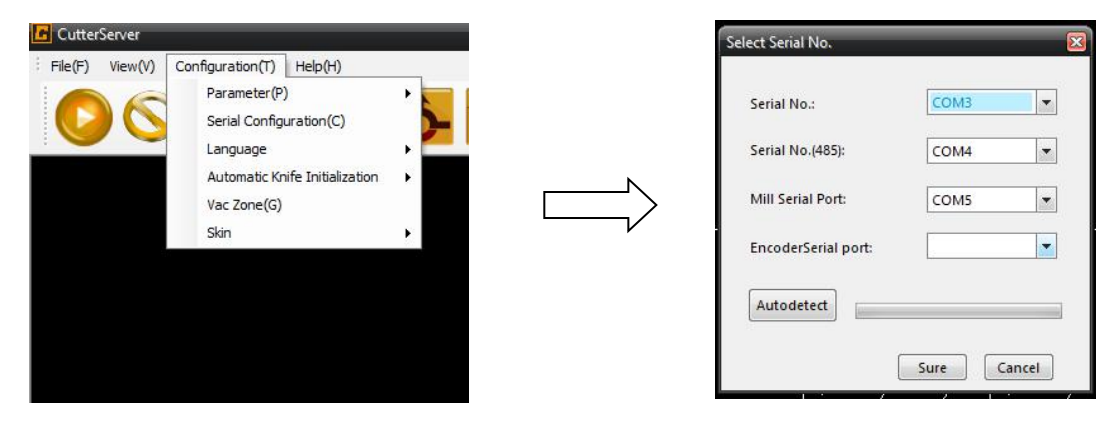

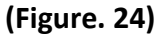

#### 7.6. Set knife depth

Select the milling router icon and click the manual tool setting icon to open the manual tool setting window. Press the down arrow on the keyboard and the milling router will start to fall. Stop when it is adjusted to the upper surface of the cutting mat, click [OK] to complete the knife setting.

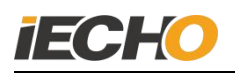

| Preset knife holder:  | MILL450 |    |    |
|-----------------------|---------|----|----|
| Height before adjust: | 2.00    | mm |    |
| Present height:       | 0.00    |    | mm |
| Micro Adjust          |         |    |    |
|                       |         |    | -  |
| Step(mm)              | 0       | Up |    |

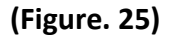

Note: The knife must be adjusted again after each blade change. Hold down the Ctrl key of the computer keyboard during manual tool setting to speed up the cutting speed

#### 7.7. Set milling router speed

Drag the slider of [Milling Router Setting] up and down, the speed will change in the range of 6000rpm-60000rpm.

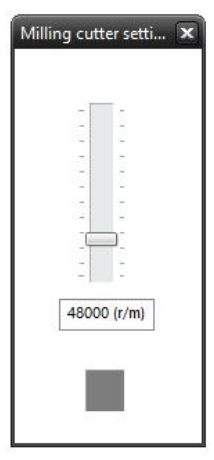

#### 8. Precautions for using spindle

- The main shaft is self-closed and dustproof when working, and is permanently lubricated. Any act of adding grease and using cleaning solvents will damage the spindle.
- The tapered surface of the chuck must be kept clean and free from scratches, otherwise the accuracy of the tapered surface of the front end of the spindle rotor will be changed, resulting in the inability to lock the tool, resulting in failures such as tool drop or tool breakage. The chuck must be cleaned before installing.
- After the spindle is ventilated, the sealed state can be reached, and the sealing air flow rate is 25L/min (the sealing air pressure must be strictly controlled at

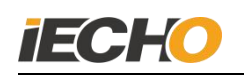

0.04MPa). Excessive air pressure can damage the grease or lubrication system of the bearing. If the bearing loses lubrication, the bearing will be damaged under the high-speed state of the spindle; if the air pressure is too small, the sealing effect cannot be achieved.

- The air source of the spindle must be filtered. Using an unqualified air source will seriously damage the spindle stator coil and bearings, and affect the spindle life.
- The main shaft cannot be hit by any kind of impact in any direction. After the main shaft is hit, the dynamic balance will be destroyed, and even the bearing will be damaged, affecting the service life of the main shaft.
- Please use the matching professional tools for disassembly and assembly of the chuck; if the bearing is damaged due to man-made reasons, no warranty treatment will be done; if there is any problem with the spindle, please do not disassemble and install it privately.

| Check item             | Check content                                                                                                    | Require                                                                                                    |
|------------------------|----------------------------------------------------------------------------------------------------|----------------------------------------------------------------------------------------------------|
|                        |                                                                                                    | 1. Must be installed vertically                                                                                                    |
| Wator                  | 1. Check the installation                                                                                                    | 2. Check whether the automatic                                                                                                    |
| soparator              | 2. Check the standing water                                                                                                    | drainage is normal every day                                                                                                    |
| separator              | 3. Check the air pressure                                                                                                    | 3. Keep the normal pressure at                                                                                                    |
|                        |                                                                                                    | 0.04Mpa                                                                                                    |
| Milling router<br>body | <ol> <li>Check whether the position<br/>limiter is installed</li> <li>Check the bottom of the<br/>cutter body</li> <li>Check the position of the<br/>milling cutter chuck</li> </ol> | <ol> <li>The position limiter must be<br/>installed before use</li> <li>Clean the bottom with a brush<br/>or wire every day</li> <li>Residue</li> <li>Frequently clean up debris<br/>from the milling cutter chuck</li> </ol> |

#### 9. Daily maintenance of milling router

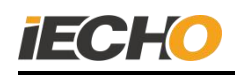

|                |                                   | 1. When installing the bit, it is    |
|----------------|-----------------------------------|--------------------------------------|
|                |                                   | necessary to leave a row groove      |
|                | 1. Check whether the router is    | Bit exposed length = Bit flute       |
| Poutor bit     | installed correctly               | length + 1mm                         |
| Router bit     | 2. Check for nicks or residues on | 2. If the bit is notched, please     |
|                | the router                        | replace the bit; if there is debris, |
|                |                                   | blow with an air gun or clean it     |
|                |                                   | with a brush                         |
| Milling router | Check whether the cable is        | No wire entendlement                 |
| cable          | twisted                           | No wire entanglement                 |
|                | 1. Check whether the pipeline is  | 1. Confirm that the pipeline is      |
|                | loose                             | installed in place                   |
|                | 2. Check whether the pipeline is  | 2. Straighten out the pipeline, do   |
|                | flattened                         | not flatten                          |
| Suction line   | 3. Check whether the pipeline is  | 3. Do not block, the blockage can    |
|                | blocked                           | be taken out by shaking the          |
|                | 4. Check whether the debris in    | suction tube                         |
|                | the vacuum cleaner bucket is      | 4. Clean up in time when the         |
|                | full                              | vacuum cleaner bucket is full        |

## 10. Milling router driver alarm and troubleshooting

### **10.1** The meaning of warning lights

| Red<br>light(LED1) | Green<br>light(LED2) | Meaning                                                                          | Remarks                                    |
|--------------------|----------------------|----------------------------------------------------------------------------------|--------------------------------------------|
| OFF                | OFF                  | No power                                                                         |                                            |
| OFF                | ON                   | Ready to work                                                                    |                                            |
| OFF                | Blink                | Spindle work                                                                     |                                            |
| Blink              | On or Blink          | Warning:the code is less than 6<br>(the number of flashes is the<br>code number) | Can continue to<br>use in warning<br>state |

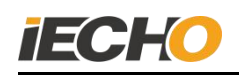

| ON            | On or Blink   | Warning: code is greater than 6                                                 |                                                      |
|---------------|---------------|---------------------------------------------------------------------------------|------------------------------------------------------|
| Blink         | OFF           | Error, the code is less than 6 (the<br>number of flashes is the code<br>number) | In the error alarm<br>state, a serious               |
| ON            | OFF           | Error, code is greater than 6                                                   | problem has<br>occurred and will<br>not be available |
| OFF           | Blink 2 times | Transfer parameters from micro-SD card successfully                             |                                                      |
| Blink 2 times | Blink 2 times | Failed to transfer parameters from micro-SD card                                |                                                      |
| OFF           | Blink 3 times | Transfer parameters to micro-SD card successfully                               |                                                      |
| Blink 3 times | Blink 3 times | Failed to transfer parameters to micro-SD card                                  |                                                      |

#### 10.2. Warning codes and error codes

When the drive alarms, you can read more detailed alarm information in the SycoDrive software to solve the problem.

The alarm state during emergency stop as shown in Figure 26:

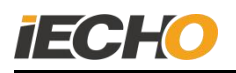

| 🗝 SycoDrive v1.9.0                                                                                                    | - 🗆 X                                                                                                    |
|----------------------------------------------------------------------------------------------------|----------------------------------------------------------------------------------------------------|
| -                                                                                                    | Tanagement 🏫                                                                                                    |
|                                                                                                    | The velocity Implementation   The state Implementation   The state Implementation< |
| STARTPAGE                                                                                                    | Select spindle family V                                                                                                    |
| and the second second s | Currently loaded:                                                                                                    |
| MOTOR DATA                                                                                                    | Select parameter-set 🗸 💟 Load 💟 Save                                                                                                    |
| SycoDrive v1.8.0                                                                                                    |                                                                                                    |
| INPUTS/OUTPUTS                                                                                                    | 🔛 Load from file 🛛 Save to file 🌕 Load factory settings                                                                                                    |
| <u> </u>                                                                                                    | Instigement         Kotor Parameter Sots         Select spindle family         Select spindle family         Select frequency:         Select frequency:         Select frequency:         Select frequency:         Select frequency:         Select frequency:         Select frequency:         Select frequency |
| DIAGNOSIS                                                                                                    | Basic Parameters                                                                                                    |
| NIG.                                                                                                    | Speed display: in Hz V Input for rated frequency: Analog input V                                                                                                    |
|                                                                                                    | Input for start: Digital inputs V Direction of rotation: Digital input V                                                                                                    |
| Sycolwe v1.00                                                                                                    |                                                                                                    |
|                                                                                                    | Rated frequency: 83 Hz 🗣                                                                                                    |
| FLASH-UPDATE                                                                                                    | Start Stop Esset                                                                                                    |
| >> SycoDine v1.00     >> SycoDine v1.00     >> Signame     >> Signame        >> Signame                                                                                                    |                                                                                                    |
| Parameters changed                                                                                                    | Actual frequency: 0 Hz Motor voltage: 0.0 V* Active current: 0.0 A RMS*                                                                                                    |
| Connected<br>Serial number<br>737                                                                                                    | Error 2 - STO interrupted                                                                                                    |
| Inverter<br>4625<br>Firmware<br>v4.3.3                                                                                                    | 📂 🔇 🕼                                                                                                    |

(Figure. 26)

When a warning message appears, the milling cutter can still run, and the warning message can be reset during operation.

| Warning<br>code | Fault                                  | Reason                                                                                           | Solution                                                                                             |
|-----------------|----------------------------------------|--------------------------------------------------------------------------------------------------|----------------------------------------------------------------------------------------------------|
| 1               | Motor current exceeds<br>current limit | The motor load<br>is too high, the<br>parameter<br>"acceleration<br>ramp" is too<br>short or the | If possible, reduce the load<br>and modify the parameters                                            |
| 8               | Exceed the I <sup>2</sup> t threshold  | Load is too high                                                                                 | Reduce the load, check the<br>parameters "I <sup>2</sup> t time" and<br>"I <sup>2</sup> t threshold" |

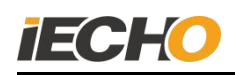

| 18 | Rated speed limit<br>activated                                               | Parameter<br>"rated speed" or<br>analog value<br>input is too high                                 | Check the parameter "rated<br>speed", limit the rated value<br>"minimum speed" and<br>"maximum speed", adjust<br>the fixed frequency 1 to 4 |
|----|------------------------------------------------------------------------------|----------------------------------------------------------------------------------------------------|----------------------------------------------------------------------------------------------------|
| 22 | 10 V output voltage<br>output range                                          | 10V output<br>voltage AIN is<br>not acceptable<br>range (±3%)                                      | Check the wiring, there may be a short circuit                                                                                              |
| 23 | 24 V output short circuit                                                    | 24 V short circuit                                                                                 | Check wiring                                                                                                    |
| 24 | Error during parameter<br>import or export                                   | No/bad SD card<br>or the<br>parameter file<br>on the SD card is<br>incomplete or<br>does not exist | Use a complete parameter<br>file (parameter import) and<br>a complete SD card                                                               |
| 27 | Generator running                                                            | The motor runs<br>on the inverter<br>and stops                                                     | Wait until the motor is stationary                                                                                                    |
| 28 | Comparator's own error<br>test                                               | Internal fault                                                                                     | If the fault still exists after<br>the power is turned off and<br>on, send the inverter for<br>repair.                                      |
| 45 | Watchdog reset control on the motor                                          | Strong EMC<br>interference of<br>motor control                                                     | Restart the motor                                                                                                    |
| 54 | Brake chopper failure, or<br>interruption during<br>brake resistor self-test | Performance<br>component<br>failed                                                                 | Switch twice. If the fault still<br>exists, send the inverter for<br>repair. The motor can still be<br>operated                             |

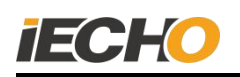

| 55 | The offset<br>self-check circuit<br>in current<br>measurement is<br>too large | Internal fault                                                                                                    | Switch twice. If the fault still exists, send the inverter for repair. |
|----|-------------------------------------------------------------------------------|----------------------------------------------------------------------------------------------------|------------------------------------------------------------------------|
| 57 | Actual motor<br>spindle is too high                                           | The actual refractive<br>index exceeds 10% of<br>the rated speed. The<br>motor cannot follow the<br>normal speed. The<br>motor is driven<br>externally | Set the rated speed to the expected level                              |

When an error message appears, it means that a serious failure has been encountered and the drive will not be able to operate and must be reset.

| Warning<br>code | Fault                                      | Reason                                                                       | Solution                                                                                                    |
|-----------------|--------------------------------------------|------------------------------------------------------------------------------|----------------------------------------------------------------------------------------------------|
| 2               | STO interrupt                              | STO port open                                                                | Check STO port                                                                                                |
| 3               | Motor ground<br>leakage                    | Short circuit of motor or power cord                                         | Replace or repair the<br>motor; Check the power<br>cord                                                       |
| 4               | Radiator<br>temperature<br>High (inverter) | Inverter overload;<br>Insufficient cooling                                   | Reduce load<br>Check the output<br>current                                                                    |
| 5               | Inverter failure<br>during self-test       | Performance<br>component failed                                              | Switch twice. If the fault<br>still exists, send the<br>inverter for repair.                                  |
| 6               | Overcurrent<br>detection input             | Inverter performance<br>component failure;<br>motor or power cord<br>failure | Replace the motor or<br>cable;Switch twice. If<br>the fault still exists,<br>send the inverter for<br>repair. |
| 7               | I <sup>2</sup> t closed                    | I <sup>2</sup> t load is too high, so<br>Motor is off                        | Cool down the motor<br>and reduce the load;<br>check the parameters<br>"I <sup>2</sup> t time" or threshold"  |

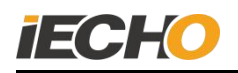

| Warning<br>code | Fault                                                                                        | Reason                                                                                  | Solution                                                                                                    |
|-----------------|----------------------------------------------------------------------------------------------|-----------------------------------------------------------------------------------------|----------------------------------------------------------------------------------------------------|
| 9               | No motor type designation                                                                    | The parameter "motor<br>type" is set to "no<br>motor"                                   | Check the parameter<br>"Motor Type"                                                                                                    |
| 11              | Temperature<br>monitoring<br>(motor)                                                         | The engine may be<br>excessive;<br>Broken sensor cable                                  | Cool the motor and<br>reduce the load; test the<br>sensor;Check the<br>parameters"temperature<br>monitoring" and<br>"resistance value"     |
| 14              | Monitoring-power<br>supply under<br>voltage                                                  | Power supply voltage is too low                                                         | Test power supply<br>voltage, test power<br>connection                                                                                     |
| 15              | DC voltage is too<br>high                                                                    | The power supply<br>voltage is too high or<br>the motor deceleration<br>ramp is too low | Test the power supply<br>voltage and power<br>connection;<br>Check the parameter<br>"Deceleration ramp"                                    |
| 17              | Motor connecting screw                                                                       | No motor connection or motor phase loss                                                 | Check the motor<br>connection;<br>Adjust the parameter<br>"motor type"                                                                     |
| 29              | Error during<br>parameter<br>import/export                                                   | Digital configuration<br>error DIN6 and DIN6<br>input                                   | Check the signal values<br>at DIN5 and DIN6 and<br>their configuration                                                                     |
| 53              | Short circuit or<br>grounded DC<br>inverter leakage                                          | Performance<br>component failed                                                         | Check the wiring;<br>Please turn off the<br>power, if the fault still<br>exists, please send it for<br>repair                              |
| 58              | Permanent<br>magnet<br>synchronous<br>motor failed to<br>start after<br>repeated<br>attempts | The motor cannot start                                                                  | Check the motor and<br>power cord;<br>If possible, adjust the<br>parameters<br>"acceleration ramp",<br>"start time" and "start<br>current" |

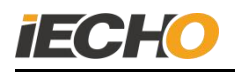

#### 10.3. Common faults and treatment of milling cutters

(1) An error is reported when starting the milling cutter.

| larm in | fo                                                                       |   |
|---------|--------------------------------------------------------------------------|---|
| Alarm   | 74                                                                       |   |
| Alarm   | The milling cutter cannot be<br>started. Please check the<br>serial port | * |
| Problem | analysis and Solutions                                                   |   |
|         | Cause analysis and solution                                              |   |

(Figure. 27)

Possible reasons: the communication port is set incorrectly; the power of the milling cutter is turned off; the drive is in an error state.

Solution: Set the correct serial port number of the milling cutter in CutterServer; check the power supply of the milling cutter; eliminate the error according to the drive error report method.

(2) An error is reported when the milling cutter is turned on.

Possible cause: The emergency stop line is disconnected; the cutting equipment is not turned on.

Solution: Check the emergency stop line and eliminate the line problem; first turn on the power of the machine, then turn on the power of the milling cutter.

(3) The milling cutter is disconnected.

Possible cause: The power of the milling cutter is turned off under normal conditions; the USB communication line is disconnected.

Solution: Check the status of the milling cutter; check whether the USB communication line is properly connected.

When changing from another tool to a milling cutter tool, the lock catch cannot be installed in the positioning rod.

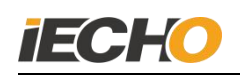

(4) When changing from other tools to milling cutters, the lock catch cannot be installed in the positioning rod.

Possible reason: The direction of the tool holder of the machine head needs to be modified (non-tool direction parameter).

Solution: Modify the machine parameters, "the angle between the knife and X positive direction" under the tool holder.

| Parameter item  | -                     | Value    | Unit     | Range Of Value      | * |
|-----------------|-----------------------|----------|----------|---------------------|---|
| Socket1         |                       | MILL450  | -        |                     |   |
|                 | X-axis offset         | -33.800  | mm       | -200.000 ~ 1000.000 |   |
| Socket          | Y-axis offset         | -160.000 | mm       | -200.000 ~ 1000.000 |   |
| JOCKEL          | A knife and X forwa   | 93.000   | limit    | -360.000 ~ 360.000  | ] |
|                 | Control mode          | 0        | <u>.</u> |                     |   |
|                 | SP                    | 53       |          |                     |   |
|                 | BN                    | 17       |          |                     |   |
|                 | Knife diameter        | 0.000    | mm       | -2.000 ~ 2.000      |   |
|                 | Positive angle of kr  | 0.000    | limit 🛛  | -360.000 ~ 360.000  |   |
|                 | Knife lifting over cu | 0.000    | mm       | -30.000 ~ 30.000    |   |
|                 | knife setting over c  | 0.000    | mm       | -30.000 ~ 30.000    |   |
|                 | Knife lifting angle   | 0.000    | limit    | 0.000 ~ 360.000     |   |
|                 | X eccentric distanc   | 0.000    | mm       | -100.000 ~ 100.000  |   |
|                 | Y eccentric distanc   | 0.000    | mm       | -1.270 ~ 1.270      |   |
|                 | X,Y movement spe      | 0.200    | m/s      | 0.010 ~ 1.500       |   |
|                 | Knife-lower speed.    | 100.000  | mm/s     | 0.010 ~ 1000.000    | = |
| Tool parameters | Knife lifting speed   | 100.000  | mm/s     | 0.010 ~ 1000.000    | _ |
|                 | Movement acceler      | 0.200    | G        | 0.010 ~ 1.500       |   |
|                 | Setting acceleration  | 0.200    | G        | 0.010 ~ 1.500       |   |
|                 | The maximum knif      | 2.000    | mm       | 0.000 ~ 67.680      |   |
|                 | Direction to rotate   |          | 27<br>7  |                     |   |
|                 | The distance betwe    | 0.000    | mm       | -20.000 ~ 100.000   |   |

(Figure. 28)

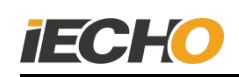

## Statement

The copyright of this technical document belongs to Hangzhou IECHO Science & Technology Co., Ltd. (hereinafter referred to as IECHO).

IECHO does not make any guarantee for this technical document, and IECHO is not responsible for any misunderstandings that may be caused by users of this technical document.

IECHO reserves the right of final interpretation for any discrepancies between the product purchased by the user and this technical document.

IECHO National Free Service Hotline: 400-119-1990.

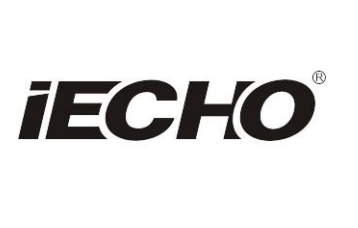

IECHO Science Technology Co., Ltd. No.1 Building, No.1 Weiye Road; Binjiang District, Hangzhou, China Tel: +86-571-8660 9560 Fax: +86-571-8669 8923 Email: sales@iechosoft.com Website: www.iechosoft.com

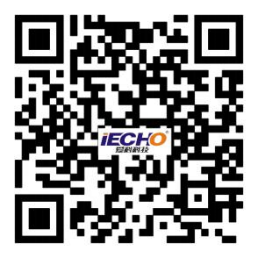